## COMISIONES DE SERVICIO: INSPECCIÓN EDUCATIVA. Respuesta a las reclamaciones

## Entrada a Hezigunea

Link de acceso: https://hezigunea.euskadi.eus/es/

La persona usuaria deberá introducir usuario y contraseña para acceder a su espacio personal, o bien podrá acceder utilizando su usuario XLNETs. Si no está registrada, puede consultar la guía publicada anteriormente en el marco de este proceso.

| Irakaslegunea ahora es Hezigunea                                                                                                    |                                                                                     |                                                                                                    |                                                                                                    |
|----------------------------------------------------------------------------------------------------|-------------------------------------------------------------------------------------|----------------------------------------------------------------------------------------------------|----------------------------------------------------------------------------------------------------|
| )estacamos                                                                                                    |                                                                                     | Identificación                                                                                                    |                                                                                                    |
| Enterna de personal EZU: disponibles<br>videos explicativos en Heizigunes<br>IRALE<br>• IRALE<br>• BREST, GARAI IKASTAROAK<br>• Sarvicio de Prevensión de Riesgos | Bizikasi           Inclativa contra el acoso escolar y para la convivencia positiva | Iniciar sesión<br>DNI/NIE<br>Contraseña asociada a la cuenta<br>Acceder<br>Begistarme He obvidado mi contraseña            | Acceso mediante XLNETS<br>Puedes identificate con tu usuario de XLNets<br>accedendo aquí<br>Eq. Acceso<br>Puedes<br>Puedes XLNETS |
| Laborales                                                                                                    |                                                                                     | O ¿Necesitas ayuda? hezigunea@hez Teléfono: 945 207 256 Horario: Lunes a Jueves 8h-18h, Vier Conoce la Plataforma     V CO | eso usuario<br>ontraseña                                                                                                    |

## Acceso a "Mis solicitudes"

En "Mis Solicitudes", en el Área personal, podrá ver las solicitudes enviadas:

| <b>Eh!hezi</b> gunea                         |                                                              |            |                             | \$                                     |
|----------------------------------------------|--------------------------------------------------------------|------------|-----------------------------|----------------------------------------|
| <u> Vis solicitudes</u>                      | Solicitudes activas                                          |            |                             |                                        |
| 🕯 Inicio<br>Área personal                    | Nombre del formulario (Identificador)                        | Fecha      | Estado                      |                                        |
| Mis datos laborales<br>Trámites con personal | Inspección. Comisión de servicios y ampliación de listas     | 03/06/2022 | En tramitación              | Observaciones 2 Inte de envío          |
| Mis solicitudes 1<br>Mi formación            | EUSKOSKILLS- 2021 (1071563)                                  | 20/09/2021 | Presentación de solicitudes | Justificante de envío                  |
| 🛗 Mi día a día 🔹                             | ESCAPE ROOM DIGITAL: CREACION DE CONTENIDO DIGITAL (1006472) | 12/04/2021 | Presentación de solicitudes | Editar Solicitud Justificante de envio |
| 빌린 Informacion y novedades                   | Historial de solicitudes                                     |            |                             |                                        |

Pinchando en "Observaciones", podrá conocer si continúa en el proceso o ha sido excluida/o del mismo:

|       |   | Solicitudes activas                                                           |       |       |                      |
|-------|---|-------------------------------------------------------------------------------|-------|-------|----------------------|
|       |   | Nombre del formulario (Identificador)                                         | Fecha | 1     | Estado               |
|       |   | DERECHO PREFERENTE: Listado provisional (2022). RECLAMACIONES ARABA (1207668) | 03/06 | /2022 | En tramitación       |
| d     | c | Observaciones                                                                 |       | 2022  | Reclamación          |
|       |   | Convocatoria defensa oral de la memoria / Personas excluidas                  | errar | 2021  | Presentación de soli |
| dades |   |                                                                               |       | 2021  | Presentación de soli |
|       |   |                                                                               |       | 2021  | Presentación de soli |
|       | - |                                                                               |       | /2021 | Presentación de soli |
|       |   | Historial de solicitudes                                                      |       |       |                      |

## **Presentar reclamaciones**

En el caso de que la solicitud haya sido excluida del proceso, podrá presentar reclamación, desde el botón "Realizar reclamación"

| ≡h!hezigunea          |                                                             |            |                             | \$                                                |
|-----------------------|-------------------------------------------------------------|------------|-----------------------------|---------------------------------------------------|
| Mis solicitudes       |                                                             |            |                             |                                                   |
| 😤 Inicio              | Solicitudes activas                                         |            |                             |                                                   |
| Area personal         | Nombre del formulario (Identificador)                       | Fecha      | Estado                      |                                                   |
| Mis datos laborales   | Inspección. Comisión de servicios y ampliación de listas    | 03/06/2022 | Reclamación                 | Observaciones Realizar reclamación 3 ite de envio |
| Trámites con personal | ZZZZ-Pruebas-2022 (1187069)                                 | 04/04/2022 | Reclamación                 | Realizar reclamación Justificante de envío        |
| Mi formación          | EUSKOSKULLS-2021 (1071566)                                  | 20/09/2021 | Presentación de solicitudes | Justificante de envio                             |
| Mi día a día     T    | EUSKOSKILLS-2021 (1071563)                                  | 20/09/2021 | Presentación de solicitudes | Justificante de envio                             |
|                       | CIBERSEGURIDAD EN LA TELEFORMACIÓN (1006503)                | 12/04/2021 | Presentación de solicitudes | Editar Solicitud Justificante de envio            |
|                       | ESCAPE ROOM DIGITAL CREACION DE CONTENIDO DIGITAL (1006472) | 12/04/2021 | Presentación de solicitudes | Editar Solicitud Justificante de envio            |
|                       | Historial de solicitudes                                    |            |                             |                                                   |

Deberá escribir las alegaciones correspondientes y puede presentar también documentación complementaria.

| RECLAMACIÓN                                                                                                    |     |
|----------------------------------------------------------------------------------------------------|-----|
| Alegaciones *                                                                                                    |     |
|                                                                                                    |     |
|                                                                                                    | /// |
| Reclamación El nuevo documento seleccionado sustituirá al aportado previamente<br>Examinar No se ha seleccionado ningún archivo. |     |
|                                                                                                    |     |